# MedTech32 Sending

## **Overview**

This guide provides instruction on configuring both Medical-Objects Capricorn and MedTech32 software to send electronic results. This step is designed to be included in the Capricorn configuration for Medtech32 here.

If you require any assistance with the installation or configuration, or if you have any questions, please contact the Medical-Objects Helpdesk on (07) 5456 6000.

If you have not Installed the Medical-Objects Download client, Please see the guide for Installing Capricorn on Windows.

# **Configuring Capricorn Software**

### Accessing the Capricorn Configuration Window

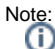

In some cases, the Capricorn may be configured as a service. See this guide for instructions on how to launch the Capricorn if it is set up as a service.

- 1. To launch the HL7 Tray application, Go to Start Menu, All Programs, Medical-Objects and select the Medical-Objects Capricorn. Alternatively, You can go to C:\MO\Capricorn and run the Capricorn.exe.
- 2. The following icon will appear in the tray. Double click on it to bring up the log window.

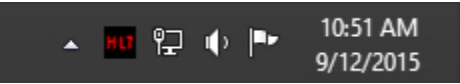

3. When the log window is displayed, Click on the Configuration icon highlighted below, or select Utility and select Configuration.

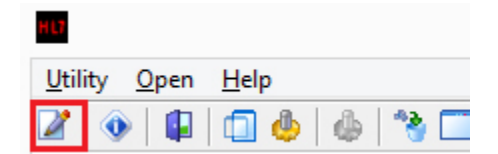

### **Capricorn Configuration Settings**

1. Click on Manage Queues in the left hand panel, and click the Add button highlighted below.

- Overview
- **Configuring Capricorn** Software
  - Accessing the
    - Capricorn
    - Configuration Window
    - 0 Capricorn
    - Configuration Settings
- MedTech32 Configuration
- Updating the Medtech32 Address book
- MedTech32 Sending

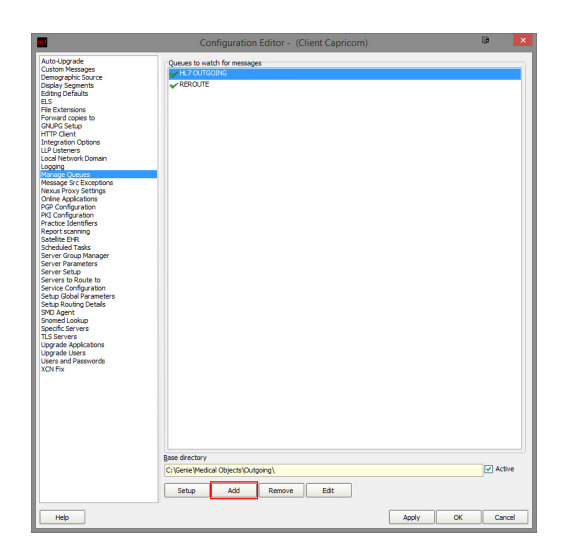

2. Give the queue the name: MEDTECH32 SEND.

| Queue Setup 🖷                  | × |
|--------------------------------|---|
| Queue name                     |   |
| MEDTECH32 SEND                 |   |
| Base Directory                 |   |
| C:\MO\Capricorn\Queues\Medtech | 0 |
| OK Cancel                      |   |

- 3. Set the base directory to C:\MO\Capricorn\Queues\Medtech\
- Note: If the folder does not exist, You will have to create it. 4. Click **OK**.
- 5. Click the Setup button highlighted below.

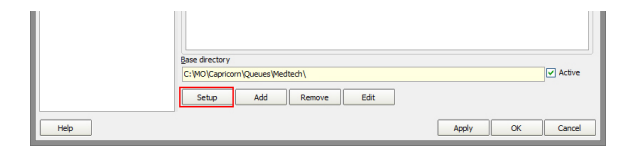

6. Click Add, and add the following fields.

```
Fix Bad Escape Sequences in OBX FT
Fix REF message
Append Sending Facility to Report Title
Route with Capricorn
```

7. Click Apply and OK

# MedTech32 Configuration

1. Open the MedTech32 software. In the toolbar, Select Tools > Message Transfer > Message Transfer Utility.

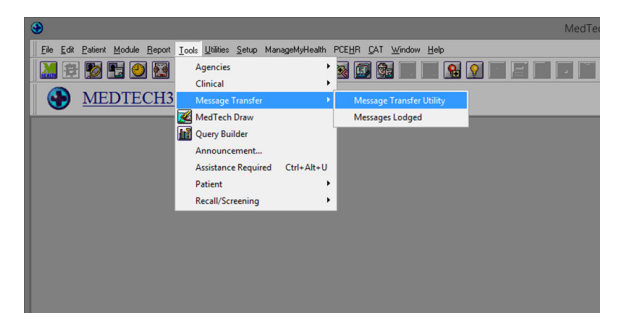

2. Double click on the Medical-Objects entry.

| S View Configuration                             | ×   |
|--------------------------------------------------|-----|
| Description: Medical Objects                     |     |
| File Format: HL7 (H)                             |     |
| File Receive Path: C:\Medtech32\HL7\In           |     |
| File Send Path: C:\M0\Capricron\Queues\MedTech   |     |
| Dialer Application:                              |     |
| Received File Backup Path: C:\Medtech32\HL7\Bac  |     |
| Rejected File Backup Path: C:\Medtech32\HL7\Reje |     |
| Acknowledgement Timeout: 5                       |     |
| <u> </u>                                         | elp |

3. Set the File Send Path to the Base Directory path set for the sending queue created earlier. Example: C:\MO\Capricorn\Queues\Medtech\.

The configuration for MedTech Sending should now be complete.

# Updating the Medtech32 Address book

To ensure that messages are delivered correctly, You will need to make sure the provider Address Book is up to date. The following guide explains how to do this using the Medical Objects Provider lookup.

 Open your Delivery Report and click the the Provider Lookup section to look up the providers that you want to send to. Then Follow the Provider Lookup instructions on the Delivery Report page to run the search. Next, find the provider number of the recipient that you are wanting to send to and make sure that the provider number is currently valid by looking for the green tick in the online section. If they meet this criteria copy their provider number in preparation for Step 2.

| cal-objects                                           |                                           |                     |            |                                | to Cid Report                                                   | 😫 Help 🗸 | MylledcaPracts | n 🖾 Jar | eDee-PC 👗 J                 | ane Doe |
|-------------------------------------------------------|-------------------------------------------|---------------------|------------|--------------------------------|-----------------------------------------------------------------|----------|----------------|---------|-----------------------------|---------|
| Provider Lookup                                       |                                           |                     |            |                                |                                                                 |          |                |         |                             |         |
| Sumame (space) First name (Search)<br>Objects Medical |                                           | Search For:<br>Name | v Q Search | Ch Countest XX                 |                                                                 |          |                |         |                             |         |
| Name<br>References                                    | Practice<br>Network Review Review         |                     |            | Phone (IT) Laboration          | Address Million Field                                           |          | Per            | acade   | Provider ID                 | Online  |
| OBJECTS MEDICIA                                       | No Medical Clipsols                       |                     |            | (87) \$4566000                 | MARCOCHYDORE 72 Vises Road                                      |          | 455            |         | MO4550000-2                 | 1       |
| OBJECTS MEDICAL<br>OBJECTS MEDICAL                    | Mr Medical Cleards<br>Histolule Pathology |                     |            | (87) 54566008<br>(83) 96529622 | MARCOCHYDORE 72 Vises Road<br>NEVE EAST Suite 6 756 High Street |          | 455            |         | M0455800/BCK<br>#73182008U8 | 1       |

2. Once you have the provider number, return to your Medtech32 application. Click on **Setup, Agencies** and select **Address Book.** 

|   | <u>S</u> etup | ManageMyHealth       | PCEHR C       | AT : | <u>W</u> indow | <u>H</u> elp |      |
|---|---------------|----------------------|---------------|------|----------------|--------------|------|
|   | Ac            | counting             |               | •    |                |              |      |
|   | Ac            | lvanced Forms        |               | •    |                |              | <br> |
|   | Ag            | jencies              |               | •    | Add            | lress Book   |      |
| i | Ap            | pointment            |               | •    | Exp            | ertise       | -    |
| l | Cli           | inical               |               | ×    |                |              |      |
| l | In            | /Outbox              |               | •    |                |              |      |
| l | Lo            | cation               |               | •    |                |              |      |
| l | Pa            | itient Register      |               | •    |                |              |      |
| l | St            | atus Screen          |               | •    |                |              |      |
| l | Re            | ecall/Screening      |               | •    |                |              |      |
| l | Re            | eference Nos         |               |      |                |              |      |
| l | St            | aff                  |               | ≁    |                |              |      |
|   | Me            | edicare Australia On | line Settings |      |                |              |      |
|   | NE            | HTA eHealth Settin   | gs            |      |                |              |      |
| ľ |               |                      |               | 2    |                |              |      |

3. Search for the doctor you wish to send to. Double click their name or select the highlighted button to edit their details.

| 😍 Address Book |                    |                  |                                     |      |     | _ 🗆 X    |
|----------------|--------------------|------------------|-------------------------------------|------|-----|----------|
| 🖸 🛅 🖪 Sur      | ame: PROVIDER TEST | Duplica<br>© Upp | e handling<br>ate C Create C Ignore |      |     |          |
| Sumame         | First Names        | Street Address   | Suburb                              | Work | Fax | Spec 🔺   |
| PROVIDER       | TEST               | 123 Fake Street  | BRISBANE                            |      |     |          |
| UNKNOWN        |                    |                  |                                     |      |     |          |
|                |                    |                  |                                     |      |     |          |
|                |                    |                  |                                     |      |     |          |
|                |                    |                  |                                     |      |     |          |
|                |                    |                  |                                     |      |     |          |
|                |                    |                  |                                     |      |     |          |
|                |                    |                  |                                     |      |     |          |
|                |                    |                  |                                     |      |     |          |
|                |                    |                  |                                     |      |     |          |
|                |                    |                  |                                     |      |     |          |
|                |                    |                  |                                     |      |     |          |
|                |                    |                  |                                     |      |     | · · ·    |
|                |                    |                  |                                     |      |     | <u> </u> |

4. The following window will appear. Select the highlighted More Tab

| 🛟 New Address Boo   | k                |         |          |        | ×    |
|---------------------|------------------|---------|----------|--------|------|
| Dr. Test Provide    | er (TEST)        |         |          |        |      |
| Main Postal Details | More Note:       | s Audit |          |        |      |
| Name                |                  |         |          |        |      |
| Code:               | TEST             |         |          |        |      |
| Sumame:             | PROVIDER         |         |          |        |      |
| First Names:        | TEST             |         | Titl     | e: Dr. |      |
| Preformatted Name:  | Dr. Test Provide | a       |          | •      |      |
| Contact Details     |                  |         |          |        |      |
| Street:             | 123 Fake Stree   | t       |          |        |      |
| Suburb:             | BRISBANE         |         |          |        |      |
| State:              | QLD 💌            | Post C  | ode: 400 | 0      |      |
| Residence:          |                  |         |          |        |      |
| Home Phone:         |                  |         |          |        |      |
| Work Phone:         |                  |         |          |        |      |
| Nehta Identifiers   |                  |         |          |        |      |
| HPI-I:              |                  |         | Search   |        |      |
| HPI-0:              |                  |         | Search   |        |      |
| Organisation Name:  |                  |         |          |        |      |
| Inactive:           |                  |         |          |        |      |
|                     |                  | 0       | K        | Cancel | Help |

5. Enter the provider number from the Provider lookup in the **Provider No.** field.

| Sew Address Book                      | 2                                     |
|---------------------------------------|---------------------------------------|
| Dr. Test Provider (TEST)              |                                       |
| Main Postal Details More Notes A      | udit                                  |
| Codes/Reference                       |                                       |
| Registration No:                      |                                       |
| Internal Provider:                    | •                                     |
| Provider No: 000000AW                 |                                       |
| Affiliation:                          | -                                     |
| Specialty:                            | <b>T</b>                              |
| Expertise:                            | <b>T</b>                              |
| Duration:                             | Indefinite Period                     |
| Standard Referral                     |                                       |
| Unload Ref:                           |                                       |
| Contact Details                       |                                       |
| Fax                                   | Mobile Phone:                         |
| Unlisted Ph.:                         | Pager No.:                            |
| Email                                 |                                       |
| Argus Email:                          | HealthLink Box                        |
| Preferred Contact Method: 🤿 Messaging | C Fax @ Post                          |
| -                                     |                                       |
|                                       |                                       |
|                                       |                                       |
|                                       | <u>QK</u> <u>C</u> ancel <u>H</u> elp |
|                                       |                                       |

6. Click **OK** to save your changes.

# MedTech32 Sending

1. Select the Module Menu option > Outbox > and 'Click' the New Document option.

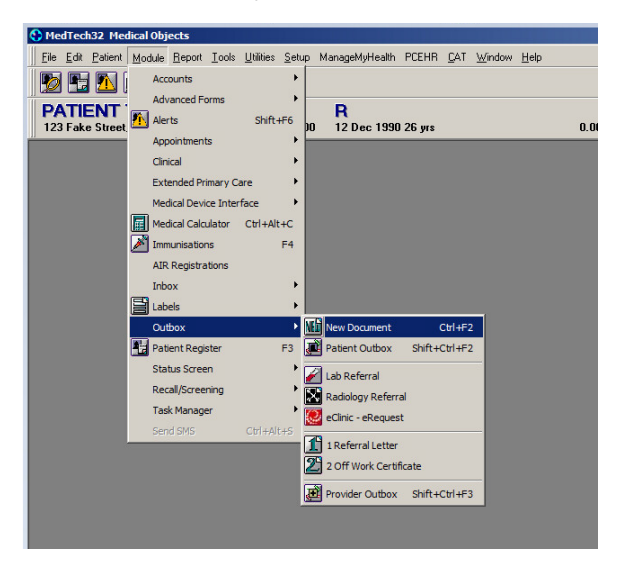

2. Type report and click 3 dots next to 'To'

| MedTech32 Medical Objects - [New Patient Document]                                       |                                             |          |
|------------------------------------------------------------------------------------------|---------------------------------------------|----------|
| Eile Edit Patient Module Patient Document Report Tools Utilities Setup ManageMyHealth PO | EHR <u>C</u> AT <u>W</u> indow <u>H</u> elp |          |
|                                                                                          |                                             |          |
| PATIENT Test (3) R<br>123 Fake Street, MAROOCHYDORE BC, 0754566000 12 Dec 1990 26 yrs    | 0.00                                        | Р        |
| New Patient Document                                                                     |                                             |          |
| Main Services More Audit                                                                 |                                             |          |
| Document Details                                                                         |                                             |          |
| Document: B12 Recal Letter (B12) To:                                                     | Parked/In Progress                          |          |
|                                                                                          | 48                                          |          |
| LR 1 2 3 4 5 6 7 8 9 10 11 12 13                                                         |                                             | 8,41 - 1 |
| 05 Dec 2017                                                                              |                                             | <u> </u> |
|                                                                                          |                                             |          |
| Test Patient                                                                             |                                             |          |
| - 123 Feke Street                                                                        |                                             |          |
| N IDAT DOCT CITYL JEER                                                                   |                                             |          |
|                                                                                          |                                             |          |
| m Dear Test                                                                              |                                             |          |
|                                                                                          |                                             |          |
| According to our records you are now due                                                 |                                             |          |
| for your Vitamin B12 injection.                                                          |                                             |          |
|                                                                                          |                                             |          |
| v Vvouid you please phone the surgery for an                                             |                                             |          |
| - appointment with the Practice Nurse.                                                   |                                             |          |
| Kind recerds                                                                             |                                             |          |
| -                                                                                        |                                             |          |
|                                                                                          |                                             |          |
|                                                                                          |                                             |          |
| Practice Nurse                                                                           |                                             |          |
|                                                                                          |                                             |          |
| ·                                                                                        |                                             |          |
| 0                                                                                        |                                             |          |
|                                                                                          |                                             | 1        |
| P                                                                                        |                                             |          |
|                                                                                          |                                             |          |
|                                                                                          |                                             |          |

#### 3. Search the provider

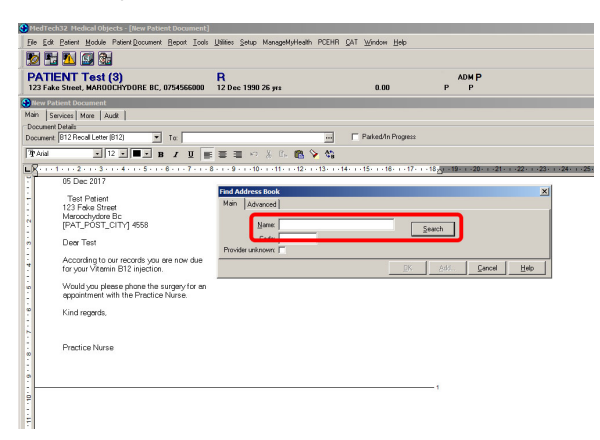

#### 4. Click 'Send via' Message transfer

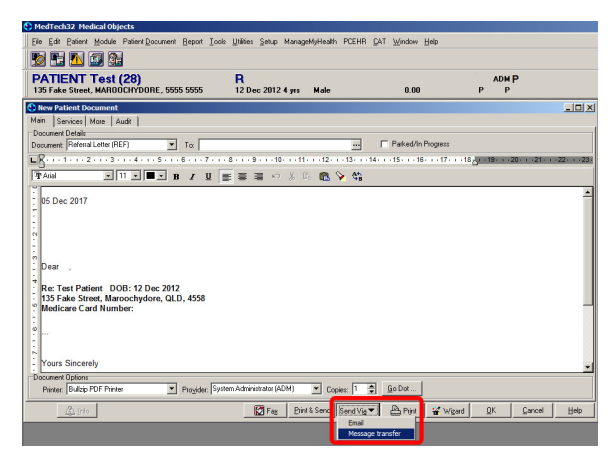

5. Choose the "Messaging Platform", the "Message Type" & "Disposition/Reason". Once done Click 'Ok' and it should send.

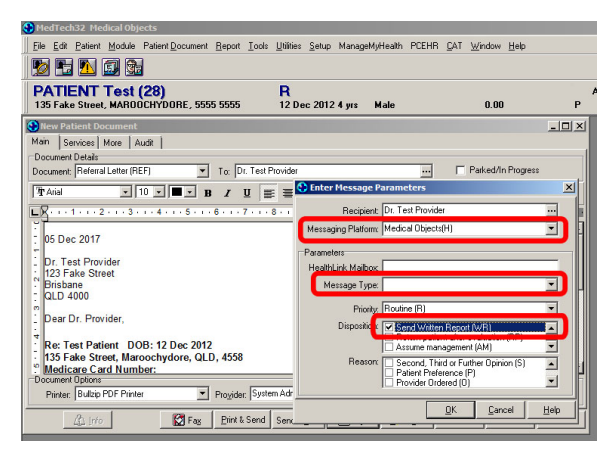